## Prestigio P3192W LCD Monitoru

Návod k obsluze

PRESTIGIO P3192W

# **Obsah**

| Ĵ | VAROVÁNÍ                                     | 2  |
|---|----------------------------------------------|----|
|   | PRO VAŠI BEZPEČNOST                          | 2  |
|   | ÚVODEM                                       | 3  |
|   | VLASTNOSTI                                   | 3  |
|   | SPECIÁLNÍ POZNÁMKY PRO LCD MONITORY          | 3  |
|   | VYBALENÍ A KONTROLA KOMPLETNOSTI BALENÍ      | 4  |
|   | ČIŠTĚNÍ                                      | 5  |
|   | POUŽÍVÁNÍ MONITORU                           | 6  |
|   | PODPOROVANÉ ČASOVÁNÍ                         | 7  |
|   | POUŽÍVÁNÍ OSD MENU (ON SCREEN DISPLAY MENU)  | 8  |
|   | TABULKA FUNKCÍ OSD MENU                      | 11 |
|   | NASTAVENÍ POZOROVACÍHO ÚHLU                  | 13 |
|   | ŘÍZENÍ SPOTŘEBY                              | 13 |
|   | ŘEŠENÍ PŘÍPADNÝCH PROBLÉMŮ                   | 14 |
|   | PROHLÁŠENÍ O SHODĚ S BEZPEČNOSTNÍMI PRAVIDLY | 15 |
|   | CE PROHLÁŠENÍ O SHODĚ                        | 15 |
|   |                                              |    |

PRESTIGIO P3192W

#### VAROVÁNÍ: Monitor neprovozujte s nespecifikovaným napájecím napětím. Připojení k neodpovídajícímu napětí může způsobit poškození výrobku, požár či úraz el. proudem.

## Pro vaši bezpečnost

Я

- BEZPEČNÁ skladovací teplota LCD monitoru je v rozsahu od 0°C do +40°C.
- NEINSTALUJTE monitor v místech, kde dochází k prudkým změnám teploty, v místech s vysokou vlhkostí, prašností a v zakouřených prostorách, neboť tím může dojít k požáru, úrazu el. proudem nebo k poškození výrobku.
- UMÍSTĚTE monitor alespoň 10 cm od krytů ventilace nebo ventilačních otvorů předejdete tím možnosti vzniku požáru.

#### • POVĚTRNOSTNÍ PODMÍNKY

Je doporučeno monitor nepoužívat během intenzivních bouřek, neboť emitované výboje statické elektřiny mohou výrobek poškodit. Při bouřce se též nedotýkejte síťové zástrčky, neboť může dojít k úrazu el. proudem.

 NAPÁJECÍ KABEL POUŽÍVEJTE SPRÁVNÝM ZPŮSOBEM A CHRAŇTE JEJ PŘED POŠKOZENÍM

Za napájecí a signálový kabel netahejte, neohýbejte jej a dbejte, aby na něm nebyl postaven monitor nebo jiný těžký předmět. Pokud je kabel poškozen, může dojít k požáru nebo k úrazu el. proudem.

#### • ODPOJENÍ KABELŮ PŘI PŘEMISŤOVÁNÍ MONITORU

Při potřebě přestěhování monitoru jej vždy vypněte, odpojte od napájení a od signálového kabelu. Pokud nejsou kabely při přenášení monitoru odpojeny, může dojít k požáru nebo k úrazu el. proudem.

#### POKUD SE MONITOR CHOVÁ ABNORMÁLNĚ, PŘESTAŇTE JEJ IHNED POUŽÍVAT

Pokud dojde při provozu monitoru k jakémukoliv abnormálnímu chování, jako je např. nezvyklý zvuk, vývin kouře či zápachu, okamžitě jej odpojte od el. zásuvky a kontaktujte nejbližší autorizovaný servis.

MONITOR NEPOUŽÍVEJTE V BLÍZKOSTI VODY
 Provozování monitoru v blízkosti vody, kde může dojít k jejímu rozstříknutí a vniknutí do monitoru může způsobit požár nebo úraz el. proudem.

- DBEJTE, ABY DO MONITORU NEVNIKLY ŽÁDNÉ CIZÍ PŘEDMĚTY
   Provozem monitoru se zapadlým cizím předmětem uvnitř může dojít k požáru, úrazu el. proudem či k jeho poškození.
- Pokud do monitoru pronikl jakýkoliv předmět či tekutina (voda při jeho čištění), odpojte okamžitě napájecí kabel od el. zásuvky a kontaktujte nejbližší autorizovaný servis. Při odpojování monitoru se vždy ujistěte, že nemáte mokré ruce.

PRESTIGIO P3192W

## Úvodem

ß

Jasné a ostré zobrazení textů a grafiky je tím, co vám tento barevný LCD monitor nabízí. S maximálním rozlišením 1440 x 900 pixelů, nechvějícím se zobrazením na obnovovací frekvenci do 60 Hz a živým, jasným a ostrým zobrazením barev bez nebezpečného vyzařování a dalšími riziky, které jsou typické pro CRT monitory.

#### <u>Vlastnosti</u>

Podpora WXGA+ rozlišení 1440 x 900 pixelů
S rozhraním LVDS (Low Voltage Differential Signaling)
Široký pozorovací úhel
Široký rozsah úhlu naklopení
Řízení spotřeby odpovídající standardu VESA DPMS: automatické snížení spotřeby po definovaném čase neaktivity
Vestavěný napáječ
Automatické nastavení zobrazení
Soulad s Windows 95/98/2000/XP Plug & Play
Multifunkční OSD rozhraní
Plug & Play: odpovídá standardům VESA a podporuje specifikaci
DDC2B/DDC-CI

#### Speciální poznámky pro LCD monitory

Následující jevy jsou při používání LCD monitorů normální a neznamenají žádnou závadu či nedostatek.

- Důvodem, pokud při prvním zapnutí LCD monitoru obraz zcela nevyplňuje zobrazovací plochu, je typ používané obrazové karty počítače. V tomto případě nastavte polohu obrazu do správné pozice. (Viz Tabulka funkcí OSD menu)
- Po zapnutí může obrazovka blikat. V tomto případě monitor vypněte a znovu zapněte, blikání by mělo zmizet.
- Uživatelé mohou zpozorovat mírné nerovnoměrnosti jasu zobrazení v závislosti na volbě pracovní plochy. Tyto mírné nerovnoměrnosti jsou pro LCD monitory normálním jevem.
- Pokud obrazovka ztmavne, bliká nebo se nerozsvítí, kontaktujte vašeho prodejce nebo nejbližší autorizovaný servis pro výměnu podsvětlení. Tuto opravu nezkoušejte provést svépomocí.

PRESTIGIO P3192W

#### Vybalení a kontrola kompletnosti balení

- 1. Před vybalením vašeho LCD monitoru si připravte stabilní, rovný a čistý povrch v blízkosti elektrické zásuvky.
- 2. Umístěte balení LCD monitoru horní stranou nahoru a před vyjmutím levé a pravé ochrany vrchní stranu kartonu otevřete.

#### Příslušenství

| Obrázek                               | Název                                  | Délka | Množství             |  |
|---------------------------------------|----------------------------------------|-------|----------------------|--|
|                                       | Napájecí kabel                         | 1.5 m | 1 kus                |  |
|                                       | VGA kabel                              | 1.8 m | 1 kus                |  |
| ×                                     | Audio kabel<br>(pouze pro Audio Model) |       | 1 kus                |  |
| DVI-D kabel<br>(pouze pro Dual Model) |                                        | 1.8 m | 1 kus<br>(volitelné) |  |
| 572                                   | Návod k obsluze                        |       | 1 kus                |  |
| Záruční list                          |                                        |       | 1kus                 |  |

PRESTIGIO P3192W

#### \* Tabulka připojení

Я

| Audio in     | Propojte audio kabelem (pouze Audio Model)               |  |
|--------------|----------------------------------------------------------|--|
| VGA konektor | Propojte VGA kabelem                                     |  |
| Napájení     | Připojte do el. zásuvky                                  |  |
| DVI konektor | Propojte přídavným DVI kabelem <b>(pouze Dual Model)</b> |  |

#### <u>Čištění</u>

#### Upozornění

 Z bezpečnostních důvodů vždy před čištěním monitor vypněte a odpojte od el. zásuvky.

Nepoužívejte nikdy pro čištění LCD monitorů následující prostředky, neboť tyto silné chemikálie mohou poškodit nejen kryty monitoru, ale i LCD panel: ředidla, sprejové čističe, benzen, vosky, abrazivní čističe, kyseliny nebo alkalická rozpouštědla.

#### Tělo monitoru

Případné nečistoty odstraňte měkkou utěrkou, lehce navlhčenou

saponátovým roztokem. Poté tělo monitoru důkladně otřete do sucha suchou

utěrkou. Dlouhodobý styk těla monitoru s gumou nebo určitými druhy plastů

může časem způsobit degradaci povrchu či ztrátu barvy v místě styku.

#### LCD panel

5

Je doporučeno pravidelné čištění povrchu LCD panelu měkkou utěrkou.
 Vyvarujte se poškrábání povrchu panelu tvrdými předměty. Pro čištění panelu nepoužívejte papírové kapesníčky, mohou citlivý povrch poškrábat.

PRESTIGIO P3192W

## Používání monitoru

Pomocí následujících instrukcí mohou uživatelé nastavit jas a ostrost obrazu.

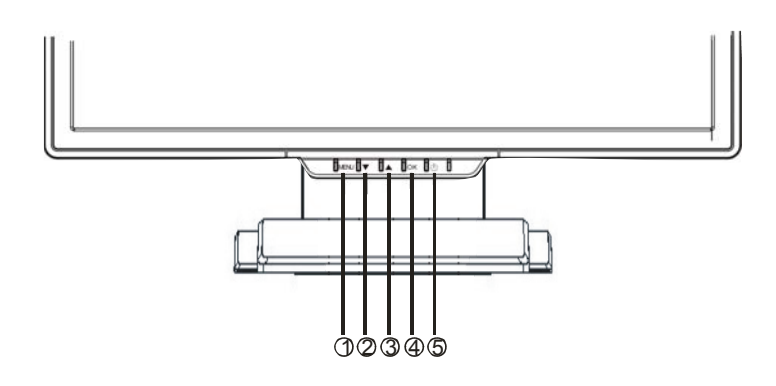

|   | Tlačítka                                                                       | Funkce                                                                                                    |  |
|---|--------------------------------------------------------------------------------|----------------------------------------------------------------------------------------------------|--|
| 0 | MENU                                                                           | Přístup do hlavního menu<br>Vstup do voleb nebo do sub-menu                                                      |  |
| 0 | Pohyb zprava doleva v OSD menu<br>Zmenšení úrovně nastavované funkce (hodnoty) |                                                                                                    |  |
| 8 | ▲                                                                              | Pohyb zleva doprava v OSD menu<br>Zvýšení úrovně nastavované funkce (hodnoty)                                    |  |
| • | ОК                                                                             | Auto konfigurace: Automatické nastavení taktu, fáze a<br>pozice obrazu na optimální hodnoty<br>Odchod z OSD menu |  |
| 6 | Vypínač napájení                                                               | Zapnutí a vypnutí monitoru (ON/OFF)<br>Zelená – normální režim<br>Žlutá – řízení spotřeby (stand-by režim)       |  |

PRESTIGIO P3192W

R

### Podporované časování

R

| Standard  |       | Rozlišení   | Horizontální<br>frekvence | Vertikální<br>frekvence |  |
|-----------|-------|-------------|---------------------------|-------------------------|--|
|           |       | 640 x 480   | 31.5 Khz                  | 60 Hz                   |  |
|           | VGA   |             | 37.5 Khz                  | 75 Hz                   |  |
|           |       |             | 37.9 Khz                  | 72 Hz                   |  |
|           |       | 720 x 400   | 31.5 Khz                  | 70.1 Hz                 |  |
|           |       |             | 35.2 Khz                  | 56.3 Hz                 |  |
|           |       | 800 × 600   | 37.9 Khz                  | 60.3 Hz                 |  |
|           | SVGA  | 800 X 600   | 46.9 Khz                  | 75.0 Hz                 |  |
| VESA      |       |             | 48.1 Khz                  | 72.0 Hz                 |  |
| VLOA      |       | 1024 x 768  | 48.4 Khz                  | 60.0 Hz                 |  |
|           | XGA   |             | 56.5 Khz                  | 70.1 Hz                 |  |
|           |       |             | 60.0 Khz                  | 75.0 Hz                 |  |
|           |       | 1280 x 1024 | 63.98 Khz                 | 60.02 Hz                |  |
|           |       | 1200 × 1024 | 79.97 Khz                 | 75.02 Hz                |  |
|           | SXGA  | 1280 x 800  | 49.6 Khz                  | 60 Hz                   |  |
|           |       |             | 62.6 Khz                  | 75 Hz                   |  |
|           | WXGA+ | 1440 x 900  | 55.94 Khz                 | 59.89 Hz                |  |
|           |       | 640 x 480   | 35.0 Khz                  | 66.7 Hz                 |  |
| Macintosh | VGA   | 832 x 624   | 49.7 Khz                  | 74.6 Hz                 |  |

PRESTIGIO P3192W

#### Používání OSD menu (On Screen Display)

#### Struktura OSD menu

Funkce OSD menu dovolují uživateli snadné nastavení zobrazení na požadovanou kvalitu. OSD menu zahrnuje jedno hlavní menu, jedno sub-menu rozšířeného nastavení (Advanced Setup) a další sub-menu pro nastavení teploty (Color Temperature).

#### Hlavní menu

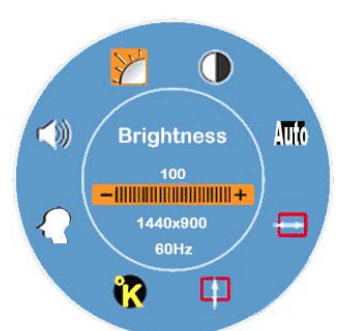

Pro vstup do hlavního OSD menu stiskněte tlačítko MENU, ve kterém lze upravovat všechny hodnoty nastavení jasu "BRIGHTNESS", kontrastu "CONTRAST", horizontální pozice "H-POSITION", vertikální pozice "V-POSITION", teploty barev "COLOR TEMPERATURE" a hlasitosti "VOLUME" tisknutím tlačítek "▼" nebo "▲ ". (Viz tabulka funkcí OSD menu)

#### ROZŠÍŘENÉ NASTAVENÍ (ADVANCED SETUP)

#### ■\_\_ Po zobrazení se hlavního menu

- Tlačítky ▼ nebo▲ volbu výběru rozšířeného nastavení (Advanced Setup) vyberete a označíte. Poté stisknutím tlačítka MENU otevřete sub-menu pro nastavení každé položky. (Viz tabulka funkcí OSD)
- Po nastavení a pro opuštění sub-menu stiskněte OK.
- Stisknutím tlačítka ▼ nebo▲ vyberte funkci, u které si přejete změnit nastavení.

Opětovným stisknutím tlačítka **OK** přejdete do hlavního menu.

Stisknutím **RESET** změníte veškeré uživatelsky nastavené hodnoty na hodnoty továrního nastavení.

PRESTIGIO P3192W

R

#### TEPLOTA BAREV (COLOR TEMPERATURE)

#### Po zobrazení se hlavního menu

S Tlačítky ▼ nebo▲ volbu výběru teploty barev (Color Temperature) vyberete a označíte.

- Poté stisknutím tlačítka **MENU** otevřete sub-menu pro nastavení každé položky. **(Viz tabulka funkcí OSD)** Po nastavení a pro opuštění sub-menu stiskněte **OK**.
- Stisknutím tlačítka ▼ nebo▲ vyberte funkci, u které si přejete změnit nastavení.

Opětovným stisknutím tlačítka **OK** přejdete do hlavního menu.

#### Horká tlačítka

9

#### Nastavení úrovně hlasitosti (pouze Audio Model)

- Po stisknutí tlačítka ▲ se objeví rozhraní nastavení úrovně hlasitosti. Poté tlačítky ▼ nebo ▲ můžete hlasitost snadno nastavit na požadovanou úroveň.
   (▲ zvýšení hlasitosti, ▼ snížení hlasitosti)
- Stisknutím **OK** tento dialog pro nastavení hlasitosti ukončíte, případně po několika sekundách zmizí sám.

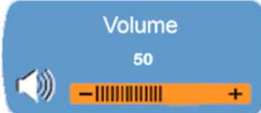

#### Vypnutí/zapnutí zvuku (Mute/un-mute) (pouze Audio Model)

- Po stisknutí tlačítka ▼ se objeví rozhraní nastavení vypnutí/zapnutí zvuku (funkce mute) a tato funkce bude ihned aktivována. Opětovným stisknutím ▼ nebo ▲ bude aktivována funkce zapnutí zvuku (un-mute) a bude zobrazen odpovídající symbol.
- Stisknutí tlačítka **OK** toto menu opustíte, případně po několika sekundách zmizí samo.

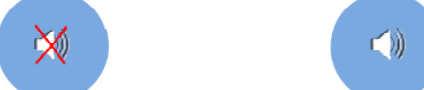

- Automatická konfigurace (Auto Config) vypnuto v režimu DVI Mode
  - Po stisknutí tlačítka OK bude funkce automatické konfigurace spuštěna a po jejím průběhu bude systém nastaven na optimální hodnoty zobrazení. Dialog této funkce zmizí sám po několika sekundách.

| Auto | Config |
|------|--------|
|      |        |

PRESTIGIO P3192W

- Přepínání mezi analogovým a digitálním signálem (pouze Dual Model)
   Při zapnutém analogovém signálu:

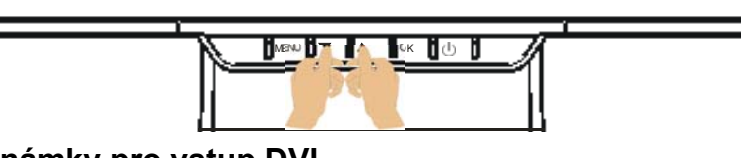

#### Poznámky pro vstup DVI

V režimu DVI budou funkce H- POSITION, V- POSITION a AUTO ADJUST v hlavním menu nedostupné. Indikátory těchto funkcí , a budou zobrazeny v bílé barvě.

Současně budou funkce **CLOCK** a **PHASE** v sub-menu též nedostupné a barva pozadí obou indikátorů **Δ** a se změní na bílou.

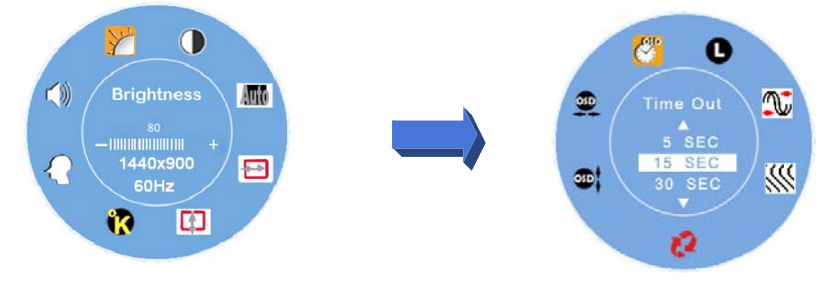

PRESTIGIO P3192W

10

Я

# Tabulka funkcí OSD menu♀♀Hlavní menu

| Hlavní<br>menu    | Název funkce                               | Situace/Volba                                                                                                    |
|-------------------|--------------------------------------------|----------------------------------------------------------------------------------------------------|
| 1                 | JAS (BRIGHTNESS)                           | Nastavení úrovně jasu                                                                                                    |
| $\bigcirc$        | KONTRAST<br>(CONTRAST)                     | Nastavení úrovně kontrastu                                                                                                    |
| Auto              | AUTOMATICKÉ<br>NASTAVENÍ (AUTO<br>ADJUST)  | Automatické nastavení taktu, fáze a pozice<br>obrazu na optimální hodnoty <b>(nedostupné v<br/>režimu DVI Mode)</b>                                                                                                    |
|                   | HORIZONTÁLNÍ<br>POZICE (H-<br>POSITION)    | Nastavení horizontální pozice <b>(nedostupné v</b><br><b>režimu DVI Mode)</b>                                                                                                    |
|                   | VERTIKÁLNÍ POZICE<br>(V- POSITION)         | Nastavení vertikální pozice (nedostupné v<br>režimu DVI Mode)                                                                                                    |
| <b>**</b>         | TEPLOTA BAREV<br>(COLOR<br>TEMPERATURE)    | sRGB: tento systém se rychle stává průmyslovým<br>standardem pro správu barev. Zapnutím volby<br>sRGB nastavení budou funkce nastavení<br>kontrastu a jasu vypnuty.<br>Přirozené (Native): do červena (přednastaveno)<br>Chladné (Cool): do modra<br>Teplé (Warm): do žluta<br><b>Uživatelská barva (User Color): nastavení</b><br>červené, zelené a modré barvy dle potřeb<br>uživatele |
| $\mathbf{\Omega}$ | ROZŠÍŘENÉ<br>NASTAVENÍ<br>(ADVANCED SETUP) | Vstup do voleb rozšířeného nastavení – časovač<br>OSD (OSD Timer), jazyky (Languages), takt<br>(Clock), fáze (Phase), pozice OSD menu (OSD<br>Position) a resetování na tovární hodnoty (Reset)                                                                                                    |
|                   |                                            | Nastavení úrovně hlasitosti (pouze Audio Model)                                                                                                    |

Poznámka: Pro otevření hlavního OSD menu stiskněte tlačítko MENU a opětovným stisknutím tlačítka MENU vstoupíte do režimu nastavení jasu na požadovanou hodnotu, kterou můžete provést pomocí tlačítka ▼ nebo ▲. Rozsah hodnot nastavení je od 0 do 100. Stisknutím tlačítka OK můžete nastavení kdykoliv ukončit.

PRESTIGIO P3192W

#### ✤ SUB-MENU

| Hlavní<br>menu    | Sub<br>menu  | Název<br>funkce                         | Situace/Volba                                                                                                    |
|-------------------|--------------|-----------------------------------------|----------------------------------------------------------------------------------------------------|
|                   | ČERVEN (RED) |                                         | Nastavení úrovně červené barvy dle potřeb                                                                               |
| ĸ                 | G            | ZELENÁ<br>(GREEN)                       | Nastavení úrovně zelené barvy dle potřeb                                                                                |
|                   | B            | MODRÁ (BLUE)                            | Nastavení úrovně modré barvy dle potřeb                                                                                 |
|                   |              | TIME OUT                                | Nastavení doby trvání zobrazení OSD menu na obrazovce                                                                   |
|                   | 0            | JAZYK<br>(LANGUAGE)                     | Výběr požadovaného jazyka                                                                                               |
| $\mathbf{\Omega}$ |              | TAKT (CLOCK)                            | Nastavení PLL parametrů pro možnost kontroly<br>synchronizace PLL taktu (nedostupné v režimu DVI<br>Mode)               |
|                   | ***          | FÁZE (PHASE)                            | Nastavení PLL parametrů pro možnost kontroly<br>synchronizace PLL taktu <b>(nedostupné v režimu DVI</b><br><b>Mode)</b> |
|                   | 62           | RESET                                   | Nastavení všech uživatelem nastavitelných hodnot zpět<br>na hodnoty tovární                                             |
|                   | 8            | VERTIKÁLNÍ<br>POZICE (V-<br>POSITION)   | Nastavení vertikální pozice OSD menu                                                                                    |
|                   | <b>9</b>     | HORIZONTÁLNÍ<br>POZICE (H-<br>POSITION) | Nastavení horizontální pozice OSD menu                                                                                  |

**Poznámka**: Stisknutím tlačítka **MENU** vstoupíte do režimu výběru. Dále pro nastavení výběru na požadovanou hodnotu určité položky tiskněte tlačítka ▼ a ▲. Stisknutím tlačítka **OK** se navrátíte do hlavního OSD menu. Stisknutím tlačítka **OK** můžete nastavení kdykoliv ukončit.

PRESTIGIO P3192W

12

R

#### Nastavení pozorovacího úhlu

Pozorovací úhel může být pro optimální sledování monitoru nastaven na hodnoty mezi 5 a 15 stupni (±2°).

| Směrem dolů | nahoru |
|-------------|--------|
| $5^{\circ}$ | 15°    |
| 5           | 15     |

## Řízení spotřeby

Tento LCD monitor odpovídá standardu VESA DPMS (verze 1.0p) pro návrh řízení spotřeby. Návrh VESA DPMS poskytuje 3 fáze režimů řízení spotřeby detekováním horizontálního nebo vertikálního synchronizačního signálu.

| Položka | Režim<br>DPMS | Zobrazení        | LED<br>napájení | Příkon    | Doba<br>obnovení<br>činnosti | H-synch. | V-synch. |         |
|---------|---------------|------------------|-----------------|-----------|------------------------------|----------|----------|---------|
| 1       | zapnuto       | normální         | zelená          | normální  |                              | zapnuto  | zapnuto  |         |
| 2       | bez           | bez              | žlutá           | bez žlutá | bez žlutá ≦1W                | 3 sek.   | vypnuto  | zapnuto |
| -       | signálu       | zobrazení        | 21010           |           | 3 sek.                       | zapnuto  | vypnuto  |         |
| 3       | vypnuto       | bez<br>zobrazení | nesvítí         | ≦1W       |                              | vypnuto  | vypnuto  |         |

PRESTIGIO P3192W

## Řešení případných problémů

Pokud se při provozu monitoru objeví problémy, můžete postupováním podle níže uvedených kroků nalézt vhodné řešení.

1. Nastavení proveďte podle kapitoly Používání monitoru.

2. Pokud i po provedení nastavení podle kapitoly **Používání monitoru** problém přetrvává nebo jej ve zmíněné kapitole nenaleznete, postupujte podle níže uvedených kroků.

| PROBLÉM                               | ZKONTROLUJTE                                                                                                    |
|---------------------------------------|----------------------------------------------------------------------------------------------------|
| a) Indikátor                          | Zdali je vidlice napájecího kabelu spolehlivě připojena do el.<br>zásuvky.                                      |
| napájení se                           | Zdali je tlačítko napájení v poloze "zapnuto".                                                                  |
| nerozsviti.                           | Zdali je el. zásuvka pod proudem. Toto můžete ověřit jiným<br>zařízením, které do této zásuvky připojíte.       |
| b) Indikátor                          | Zdali neběží spořič obrazovky – pohněte myší nebo stiskněte<br>libovolnou klávesu na klávesnici.                |
| zeleně.                               | Zvyšte kontrast nebo jas.                                                                                       |
|                                       | Zdali je časování signalu z PC v mezich specifikace monitoru.                                                   |
| c) Indikátor                          | Zdali se monitor nenacházi v režimu stand-by - pohněte myši nebo<br>stiskněte libovolnou klávesu na klávesnici. |
| napájeni sviti                        | Zdali je počítač zapnut.                                                                                        |
| ziute.                                | Zdali není signálový VGA kabel uvolněn.                                                                         |
| d) Zobrazení na<br>displeji je příliš | Nastavte kontrast a jas na odpovídající hodnoty.                                                                |
| tmavé nebo<br>příliš světlé.          | Zdali je výstupní video signál z PC v rozmezí specifikací monitoru.                                             |
| e) Zobrazení není                     | Zdali je časování signálu z PC v rozmezí specifikací monitoru.                                                  |
| centrické.                            | Stisknutím tlačítka " <b>OK</b> " proveďte automatické nastavení.                                               |
| f) Zobrazení se                       | Zdali je napájecí napětí v rozmezí specifikace monitoru.                                                        |
| třese.                                | Zdali je časování signálu z PC v rozmezí specifikací monitoru.                                                  |

3. Pokud se objeví hlášení "No Connection" (Není spojení), zkontrolujte správnost a kvalitu připojení VGA a DVI kabelu.

4. Pokud se objeví hlášení "Out of Range" (Mimo rozsah), pohybující se po prázdné obrazovce, vyčkejte cca 15 sekund, po uplynutí kterých se zobrazení vrátí zpět k normálu. Zkontrolujte a nastavte časování vstupního signálu a vyberte odpovídající.

5. Pokuď se objeví hlášení "No Signal" (Není signál), zkontrolujte, zdali je v pořádku napájení jak PC, tak i monitoru.

6. Pokud váš problém zde není popsán nebo se vám jej pomocí uvedených rad nepodařilo odstranit, monitor dále nepoužívejte a kontaktuje svého prodejce nebo nejbližší autorizovaný servis.

PRESTIGIO P3192W

## Prohlášení o shodě

## 

## CE prohlášení o shodě

Tento LCD monitor odpovídá relevantním standardům CE, včetně: EN 55022、 EN55024、 2004/108/EC a 2006/95/EC

PRESTIGIO P3192W